### **My Religion**

**Introduction** This guide provides the procedures to add, change or update your religious preference in Direct Access (DA).

**Procedures** See below.

| Step | Action                                                             |
|------|--------------------------------------------------------------------|
| 1    | Click the Compass icon in the upper right corner of Direct Access. |
|      |                                                                    |
| 2    | Select the Menu option from the Navigation Bar.                    |
|      | NavBar                                                             |
|      |                                                                    |
|      | Recently Visited                                                   |
|      | $\diamond$                                                         |
|      | Favorites                                                          |
|      |                                                                    |
|      | Menu                                                               |
|      | Change My<br>Password                                              |
|      |                                                                    |

Continued on next page

# My Religion, Continued

Procedures,

continued

| Step | Action                                                                         |
|------|--------------------------------------------------------------------------------|
| 3    | Scroll down the Menu to S and select the Self Service option.                  |
|      | S Self Service                                                                 |
| 4    | When Self Service opens select the <b>Employee</b> option.                     |
|      | NOTE: You may have two Self Service folders, if you select the one without the |
|      | Employee folder go back and select the other Self Service folder.              |
|      | Menu                                                                           |
|      | Self Service                                                                   |
|      | Employee >                                                                     |
|      | Manager >                                                                      |
| 5    | Select the <b>Tasks</b> options.                                               |
|      | Menu > Self Service                                                            |
|      | Employee                                                                       |
|      | Tasks >                                                                        |
|      | └ View >                                                                       |
|      |                                                                                |

Continued on next page

# My Religion, Continued

#### Procedures,

continued

| Step | Action                                                |
|------|-------------------------------------------------------|
| 6    | From the Tasks menu select the My Religion option.    |
|      | Tasks                                                 |
|      | BAH Dep Data Verification                             |
|      | Emergency Contacts                                    |
|      | Mobilization Resume                                   |
|      | My Airport Terminal                                   |
|      | My Assignments Endorsements                           |
|      | My Email Addresses                                    |
|      | My Religion                                           |
|      | PCS eResumes                                          |
|      | Phone Numbers                                         |
|      |                                                       |
| 7    | Use the Look Up icon to find your religion of choice. |
|      | My Religion                                           |
|      | JOHN PAUL JONES                                       |
|      | Religious Affiliation                                 |
|      | Religion Description Delete                           |
|      | Delete                                                |
|      | Save                                                  |
|      |                                                       |

Continued on next page

### Schedule a Query, Continued

#### Procedures,

continued

| Step | Action                                                                                 |
|------|----------------------------------------------------------------------------------------|
| 8    | There are 99 options from which to choose. You can either search by Religion           |
|      | or <b>Description</b> .                                                                |
|      | Ĩ                                                                                      |
|      | <b>NOTE:</b> The options are not in alphabetical order but by clicking the Description |
|      | header it will reorder the options into alphabetical order.                            |
|      |                                                                                        |
|      | Look Up Religion                                                                       |
|      | Search by: Religion v begins with                                                      |
|      | Look Up Cancel Advanced Lookup                                                         |
|      | Search Results                                                                         |
|      | View 100 First 🕢 1-99 of 99 🕑 Last                                                     |
|      | Religion Description Short Description                                                 |
|      | AC Advent Christian Church Advent Chr                                                  |
|      | AJ Jehovah's Witnesses Jehovah's                                                       |
|      | AN Native American Native Ame                                                          |
|      | AS Seventh Day Adventist Seventh Da                                                    |
|      | AV Adventist churches Adventist                                                        |
|      | BA American Baptist Churches In t American B                                           |
|      | BD Baptist Churches Baptist Ch                                                         |
|      | BE Free Will Bartist churches Free Will                                                |
|      | BG General Association of General General As                                           |
|      | RN National Rantist Convention of National R                                           |
|      |                                                                                        |
| 9    | Click the Save button to confirm your choice.                                          |
|      | My Religion                                                                            |
|      | JOHN PAUL JONES                                                                        |
|      | Religious Affiliation                                                                  |
|      | Religion Description Delete                                                            |
|      | CR Q Roman Catholic Church Delete                                                      |
|      | Save                                                                                   |
|      |                                                                                        |
| 10   | If you wish to remove your choice, click the <b>Delete</b> button and return to Step 7 |
| 10   | to pick another option.                                                                |
|      |                                                                                        |
|      | My Religion                                                                            |
|      | JOHN PAUL JONES                                                                        |
|      | Religious Affiliation                                                                  |
|      | Religion Description Delete                                                            |
|      | CR Q Roman Catholic Church Delete                                                      |
|      | Save                                                                                   |
|      |                                                                                        |